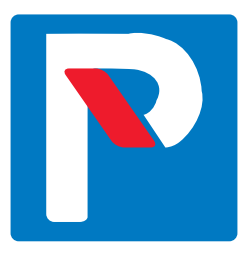

# Convenient residential parking with Taskuparkki

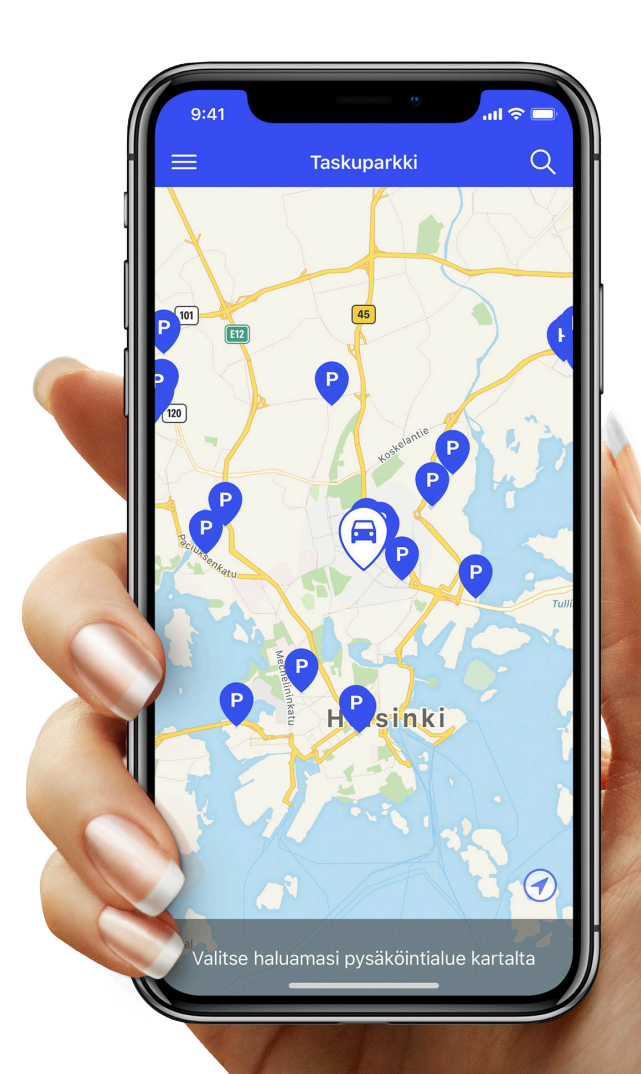

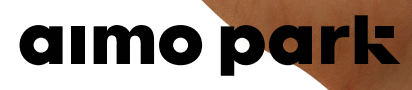

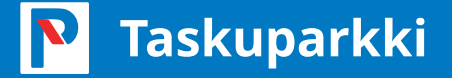

### Claiming a digital parking permit from the Taskuparkki website

This guide will instruct you on how to claim your personal digital parking permit from the Taskuparkki website.

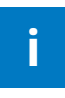

If you do not have internet access, you can use Taskuparkki as a smartphone application. Just download the app to your Android or iOS phone. If you do not have a payment card or smartphone, please contact your residential parking customer service. You will find the contact details on the last page of this guide.

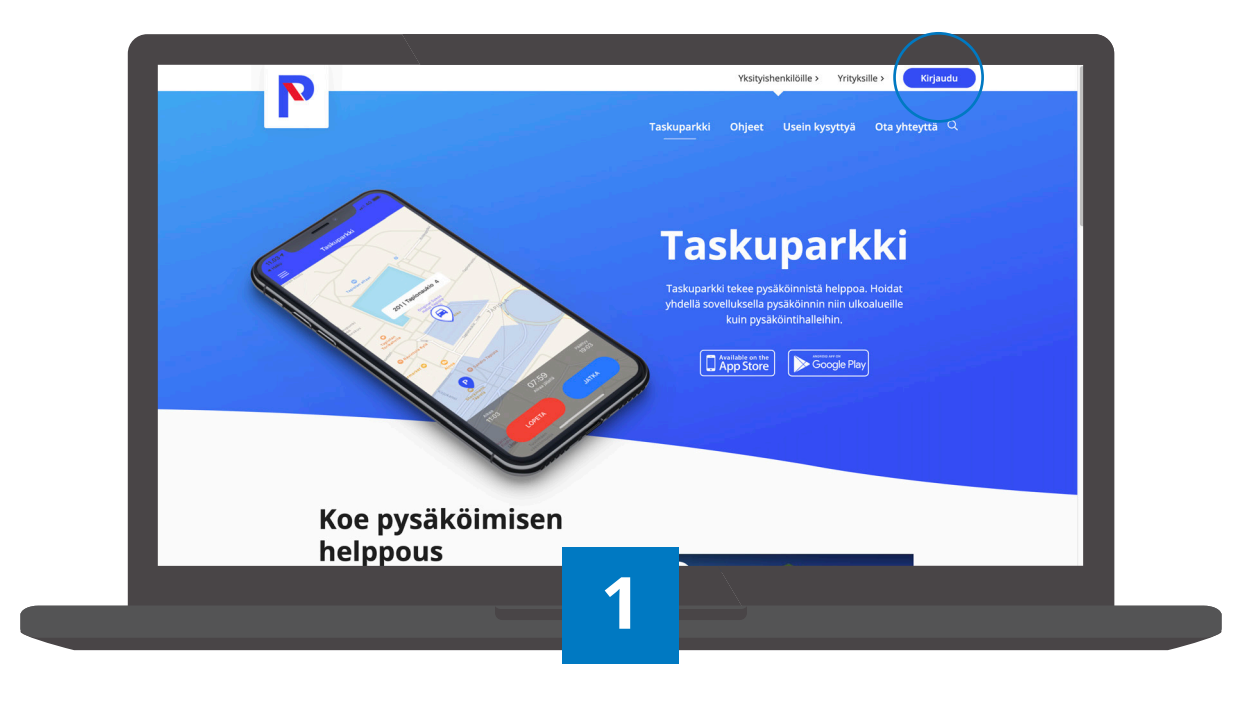

#### Go to site

Use your browser to navigate to <u>www.taskuparkki.fi</u> and click **Kirjaudu** (Log in).

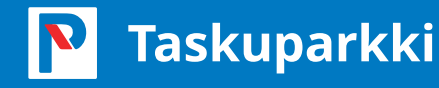

| P            | Taskuparkki                                                                        |
|--------------|------------------------------------------------------------------------------------|
| Etusivu      | Kirjaudu sähköpostilla                                                             |
| Sopimukset V | Sihköporti                                                                         |
| Kieli ~      | tiina.testaaja@sahkoposti.fi                                                       |
|              | PERUUTA SEURAAVA<br>Kirjautumalla hyväksyt palvelun <b>Käytö- ja Sopimusendot.</b> |
|              |                                                                                    |
|              |                                                                                    |
|              |                                                                                    |
|              |                                                                                    |
|              |                                                                                    |
|              |                                                                                    |
|              |                                                                                    |
|              |                                                                                    |
|              |                                                                                    |
|              |                                                                                    |
|              |                                                                                    |

#### Register for Taskuparkki

When you register your user account, please use an email address where you can receive your parking receipts and instructions from Taskuparkki. Once you have entered the information, click **SEURAAVA** (NEXT).

Please note that you can only park the vehicle to which the permit has been assigned in the parking space listed in the permit. You can also change the registration number specified for the permit on the **My Permits** tab.

| P            | Taskuj               | iparkki                                                 |
|--------------|----------------------|---------------------------------------------------------|
| Etusivu      | Luo ti               | ali ali ali ali ali ali ali ali ali ali                 |
| Sopimukset 🗸 | Sähköpo              | ati                                                     |
| Kieli $\lor$ | tiina.te             | estaaja@sahkoposti.fi                                   |
|              | Etu-ja sı<br>Tiina T | nkunini<br>Testaaja                                     |
|              | Valitse se           |                                                         |
|              | Napautit<br>Käyttöch | amalia TALLENNA fimaiset, että hyv <u>ilust</u><br>biot |
|              | Kirjautumal          | lla hyväksyt palvelun Käyttö, ja Sopimusekööt.          |
|              |                      |                                                         |
|              |                      |                                                         |
|              |                      |                                                         |
|              |                      |                                                         |
|              |                      |                                                         |
|              |                      |                                                         |

Enter your name and the desired password for logging in to Taskuparkki. You can use the same credentials to log in to the mobile app. Once you have entered the information, click **TALLENNA** (SAVE).

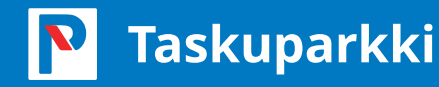

| Home<br>My account<br>Contact        |                                      | Taskuparkki<br><b>My account</b><br>Name: Tiina Testaaja<br>Email: tiina.testaaja@sahkoposti.fi | Camera recognition is not<br>needed if you only use the<br>application for residential<br>parking. |
|--------------------------------------|--------------------------------------|-------------------------------------------------------------------------------------------------|----------------------------------------------------------------------------------------------------|
| Agreements V<br>Language V<br>Logout |                                      | Cards                                                                                           |                                                                                                    |
|                                      | ✓ Visa<br>11/2023<br>**** 0024       |                                                                                                 | REMOVE                                                                                             |
|                                      |                                      | My vehicles                                                                                     | •                                                                                                  |
|                                      | AUT-01<br>Camera recognition enabled |                                                                                                 | EDIT                                                                                               |
|                                      |                                      | Delete account                                                                                  |                                                                                                    |
|                                      |                                      | 4                                                                                               |                                                                                                    |

### Fill in your information

Fill in your information in the **My account** section by adding your preferred payment card and one or more vehicles. Finish off by checking that the registration number of the vehicle you added is listed in the **My vehicles** section.

| P          |                                                                                  | Taskuparkki |          | parking area will be                               |
|------------|----------------------------------------------------------------------------------|-------------|----------|----------------------------------------------------|
| Home       | PARKING                                                                          | BUY PERMITS | MY PERMI | sible in the application,                          |
| My account | As. Oy Esimerkki                                                                 |             |          | if we have your email                              |
| Contact    | Esimerkki isännöinti Oy<br>Esimerkkikatu 1, 00920 Helsinki                       |             |          | address. If you do not                             |
| Agreements | Vallila                                                                          |             | S        | ee your parking area ir                            |
| Language   | Elimäenkatu, 00520 Helsinki                                                      |             |          | the application, please                            |
| Logout     | Kuortaneenkatu 1 (Ulkoalue)<br>Kuortaneenkatu 1, 00520 Helsinki<br>25€ 30 päivää |             | pa       | ontact your residential<br>arking customer service |
|            | Grandinkulma<br>Kielotie 7, 01300 vantaa<br>80€ 30 päivää                        |             | C<br>be  | ontact information car<br>found at the end of th   |
|            | Nilsiänkatu 5<br>Nilsiänkatu 5, 00560 Helsinki<br>124€ 30 päivää                 |             |          | document.                                          |
|            | Martinlaakson Ostoskeskus<br>Kivivuorenkuja, 01620 Vantaa<br>86.8€ 30 päivää     |             |          | BUY                                                |
|            | Myyrmanni<br>Iskoskuja 3 A1, 01600 Vantaa                                        |             |          | BUY                                                |
|            | E                                                                                |             |          |                                                    |

### Select your housing cooperative

Return to the front page by selecting **Home** in the menu. Use the top menu to navigate to the **Buy Permits** tab and select your housing cooperative by clicking the **Buy** button.

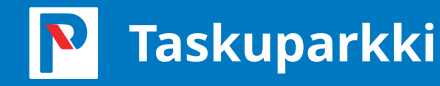

i

| Home       |  |                                                                                                    | PARKING      |        | BU                       | PERMITS |              | MY PERMITS |     |
|------------|--|----------------------------------------------------------------------------------------------------|--------------|--------|--------------------------|---------|--------------|------------|-----|
| My account |  | As. Oy Esim                                                                                                    |              |        | Buy permit               |         |              |            |     |
| Contact    |  | Esimerkki isä<br>Esimerkkikatu                                                                                                    |              |        |                          | 1       |              |            | BUY |
| Agreements |  | Vallila                                                                                                    |              |        | 1                        |         |              |            |     |
| Language   |  | Elimäenkatu, (                                                                                                    |              |        |                          |         |              | BUY        | BUY |
| Logout     |  | Sue per su da                                                                                                    |              |        |                          |         |              |            |     |
|            |  | Kuortaneenka                                                                                                    |              |        |                          |         |              |            | BUY |
|            |  | 25€ per 30 dar<br>Grandinkuln<br>Kielotie 7, 013<br>80€ per 30 dar<br>Nilsiänkatu 5,<br>124€ per 30 dar<br>Martinlaaks-<br>Kivivuorenkuli<br>88 98 per 90 pr |              |        |                          |         |              |            |     |
|            |  |                                                                                                    | 1 spot       |        |                          |         | Heating plug |            | BUY |
|            |  |                                                                                                    | 1 AP 🤁 🜟     |        | ⊂ 10 € Choose            |         |              |            |     |
|            |  |                                                                                                    | Available    |        |                          |         |              |            |     |
|            |  |                                                                                                    |              | Perm   | t starting from: 1.12.20 | 119     | _            |            | BUY |
|            |  |                                                                                                    |              |        | AUT-01                   |         | × *          |            |     |
|            |  |                                                                                                    |              |        | **** 0024                |         | *            |            | BUY |
|            |  | 00.00 per 00 c                                                                                                    |              | Cancel |                          | ОК      |              |            |     |
|            |  | Myyrmanni<br>Iskoskuja 3 A1, I                                                                                                    | 01600 Vantaa |        |                          |         |              |            | BUY |
|            |  | 49.6€ per 30 day                                                                                                    | /\$          |        |                          |         |              |            |     |
|            |  |                                                                                                    |              |        | 6                        |         |              |            |     |

#### Select spot

Select the parking spot by clicking the **Choose** button. Before buying a permit, check parking spot, registration number and payment card details. Confirm the permit purchase with the **OK** button.

| -          | _ |                                                                                      | none and the second second s |            |
|------------|---|--------------------------------------------------------------------------------------|----------------------------------------------------------------------------------------------------|------------|
| Home       |   |                                                                                      | BUY PERMITS                                                                                                    | MY PERMITS |
| My account |   | Esimerkki firma                                                                      |                                                                                                    |            |
| Contact    |   | Esimerkki yritys<br>Esimerkkikatu 2, 00990 Helsinki                                  |                                                                                                    | ACTIVATE   |
| Agreements |   | 0€ per 30 days                                                                       |                                                                                                    |            |
| Language   |   | Vallila                                                                              |                                                                                                    |            |
| Logout     |   | Elimäenkatu, 00520 Helsinki<br>30€ per 30 days                                       |                                                                                                    | BUY        |
|            |   | Kuortaneenkatu 1 ( Ulkoalue )<br>Kuortaneenkatu 1, 00520 Helsinki<br>25€ per 30 days | Purchase is successful<br>Valid for 46 days                                                                                                    | BUY        |
|            |   | Grandinkulma<br>Kielotie 7, 01300 vantaa<br>80€ per 30 days                          | ок                                                                                                    | вич        |
|            |   | Nilsiänkatu 5<br>Nilsiänkatu 5, 00560 Helsinki<br>124€ per 30 days                   |                                                                                                    | BUY        |
|            |   | Martinlaakson Ostoskeskus<br>Kivivuorenkuja, 01620 Vantaa<br>86.8€ per 30 days       |                                                                                                    | BUY        |
|            |   | Myyrmanni<br>Iskoskuja 3 A1, 01600 Vantaa                                            |                                                                                                    | BUY        |
|            |   |                                                                                      |                                                                                                    |            |

### **Buy permit**

The permit has now been purchased.

Your parking permit will be renewed automatically every 30 days. This keeps the permit in effect and ensures continued access to your parking space of choice.

\* Several spots? If you have been granted the option to purchase several parking permits and you choose this procedure, please repeat steps 5-7 for each permit.

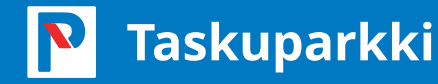

| P            |                                      | Taskuparkki |            |
|--------------|--------------------------------------|-------------|------------|
| Home         | PARKING                              | BUY PERMITS | MY PERMITS |
| My account   | As. Oy Esimerkki                     |             |            |
| Contact      | AUT-01<br>1 AP                       |             | EDIT       |
| Agreements V | 10€ per 30 days<br>Valid for 46 days |             | _          |
| Language V   | Automatic renewable is enabled       |             |            |
| Liguit       |                                      |             |            |
|              | _                                    | Q           |            |

#### Checking the permit

Go to the **My permits** tab and ensure that automatic renewal has been enabled and the permit's validity period is correct.

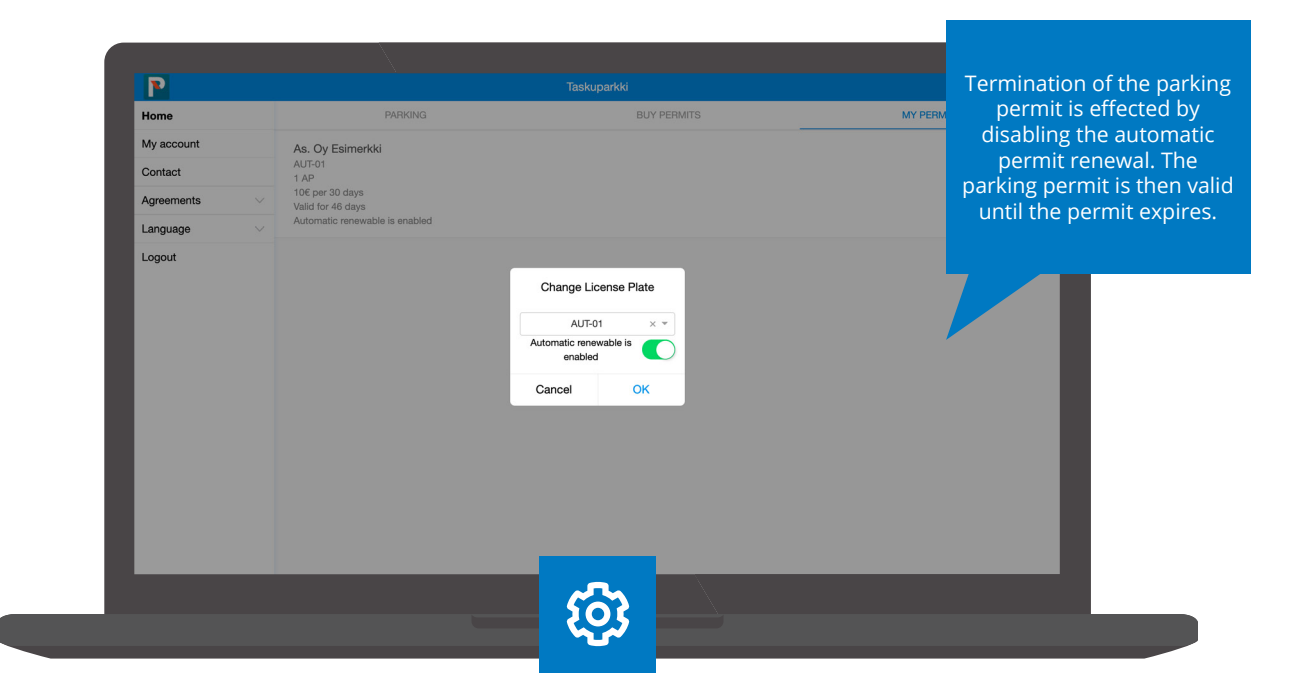

### **Editing the permit**

If automatic renewal has not been enabled or you would like to change the registration number selected for the permit, you can access the settings by clicking the **Edit** button by the permit listing.

### **Useful information**

### What to do if buying/renewing a permit fails

The permit fee for your selected parking space will be charged from the payment card entered into the app immediately after the purchase. The parking permit will be activated on the date specified by the app. Your parking permit will be renewed automatically every 30 days from the date of activation, and the fee will be charged from the payment card. The Taskuparkki app accepts Visa Debit/Credit/Electron or MasterCard payments.

### What to do if buying a permit fails even though the payment card information is correct:

- Ensure that the payment card account has enough balance.
- Ensure that the payment card is one of the accepted types.
- Ensure that the payment card is eligible for online payment.

If the permit renewal fails, you will receive an error message to the e-mail address you used to log in to the Taskuparkki app. The error message e-mailed to you contains instructions and tips on how to enable automatic permit renewal. Please rectify the situation within 24 hours of the error message. Otherwise your parking space will be released for sale. Also remember to re-enable the permit renewal once the renewed payment has been accepted. If the payment still fails to go through, please contact the residential parking customer service to retain your parking space.

### It is important to update the registration number

Please note that if you park using Taskuparkki -longterm permit in one of our other locations then you must remember to change the correct registration number for the permit before parking. You can change the registration number by accessing the **My Permits** menu and selecting the correct permit. For residential parking permits it is not mandatory to change the registration number unless you have been specifically instructed to do so. It is enough that you have bought a permit for the correct parking area.

## **Useful information**

### Are you an existing Taskuparkki user?

If you have been using Taskuparkki with a different e-mail address, we recommend only using the user account and e-mail address set up as instructed above from now on.

- Remove any payment card information and registration numbers from your old account.
- Any campaigns and loyal customer programmes must be re-activated on the new account.
- You can also delete your old user account, if you want.

Please note! If you are also using Taskuparkki for corporate parking, please retain the account and continue using it going forward.

### Did you know the following about camera recognition?

Camera recognition of the registration plate is already used at several Aimo Park Finland locations, such as REDI, Iso Omena and shopping centre AINOA.

At locations that use camera recognition, your car is recognised automatically, and parking begins when you drive in and ends when you drive out. The parking fee is charged on the card entered in the app according to the parking duration and the location's price list. If you want parking to begin automatically, you can easily enable the feature or choose to receive a confirmation request at the gate instead, in which case you must confirm parking and your payment method at the gate before driving in. More information on locations that use camera recognition: **taskuparkki.fi/usein-kysyttya/** 

### **Useful information**

### How to terminate your parking permit

At the Taskuparkki website, you can easily terminate your parking permit any time without contacting our customer service. Find **"My Permits"** in the front page menu and select the permit you wish to terminate. If you have more than one permit, please be sure to select the right one.

When the permit is selected, you can terminate the permit by switching off the **"Auto-matic renewal enabled"** -option. Then check the **"Valid until"** -section to see what day your permit expires. When the permit is no longer valid, your parking spot can be purchased by someone else. At that point you can no longer cancel your permit termination.

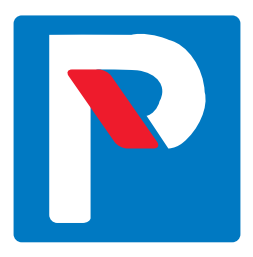

## One app, many locations

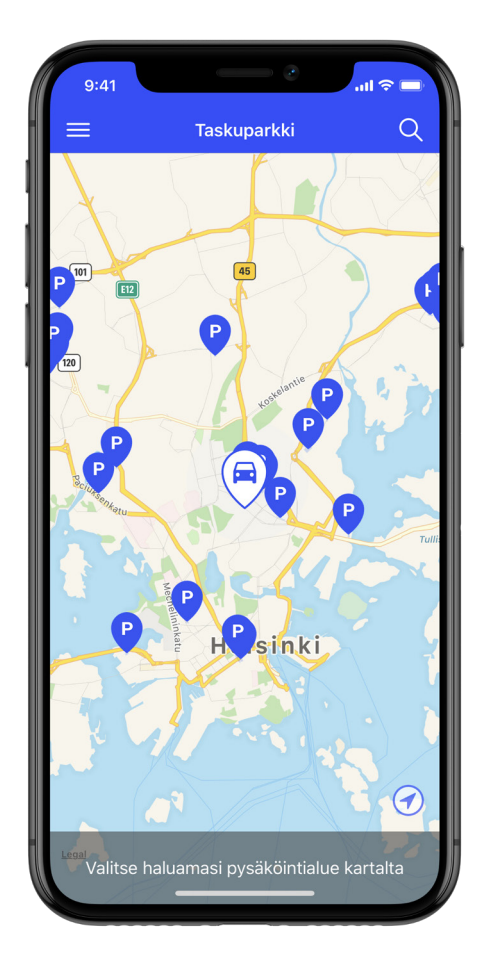

- housing cooperatives
- ungated outdoor areas
- corporate parking
- car parks
- shopping centres
- roadside parking

Taskuparkki makes parking more convenient – at many different locations.

Download Taskuparkki onto your phone and enjoy easy parking!

🕈 www.taskuparkki.fi

## In the event of any problems, you can call +358 (0)20 781 2480

(Mon–Fri 9 am–4 pm)

asukaspysakointi@aimopark.fi

### aımo park